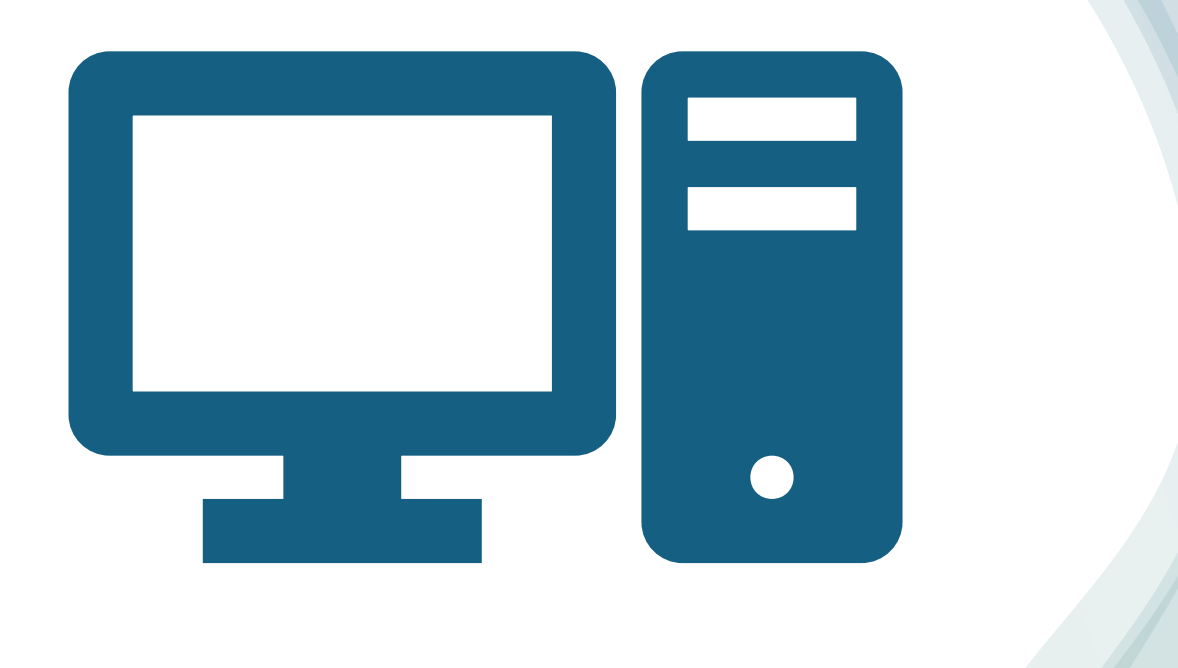

## 学生签证管理系统 学生使用指南

12 Jun 2025

# 学生签证管理系统入口

# **1. The PORTAL**

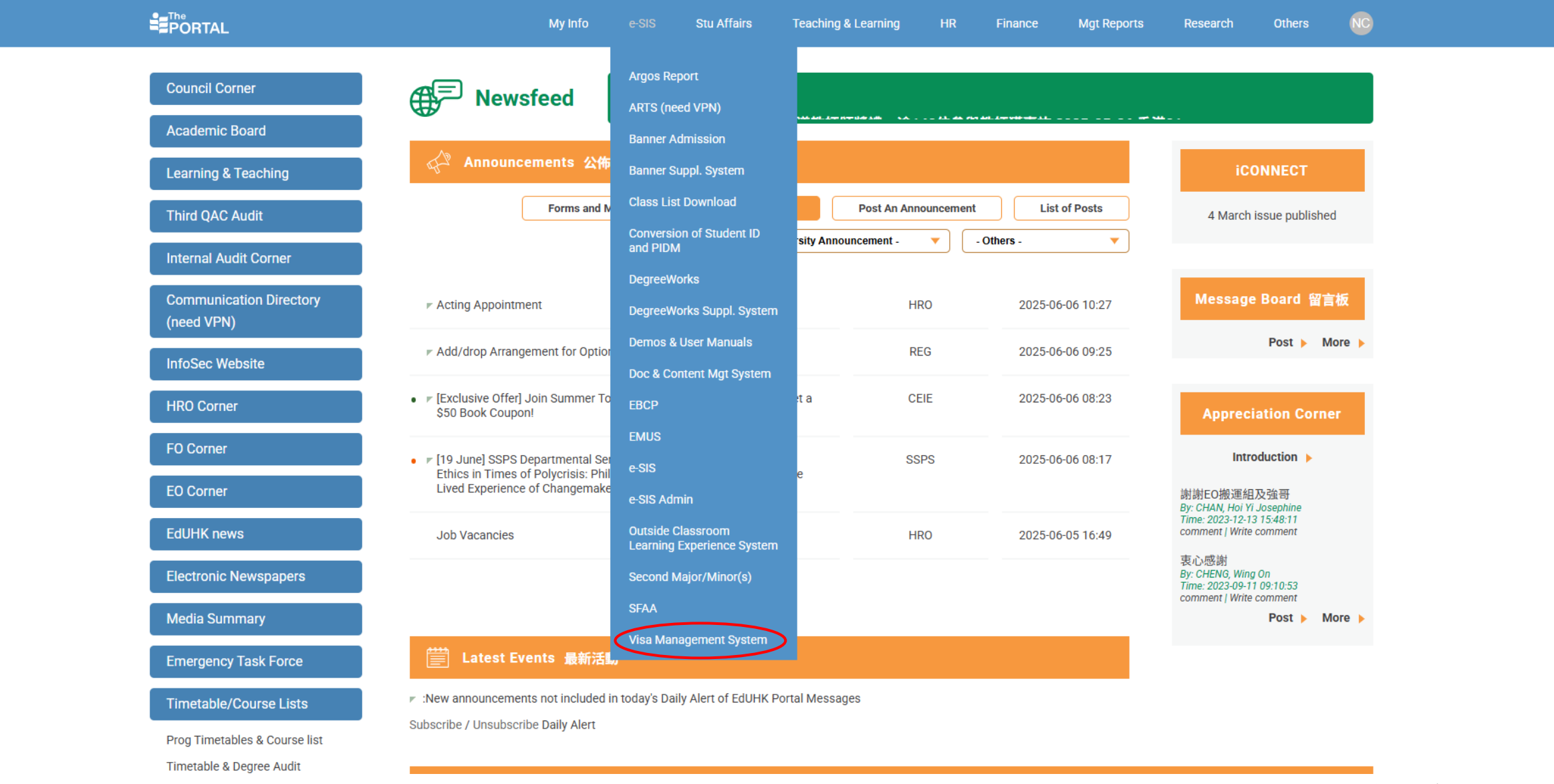

如你的签证尚未到期,你可以在'The PROTAL' (https://myportal.eduhk.hk/myEdUHK/)找到学生签证管理系统

2. 教务处网页

| 香港教育大學<br>The Education University<br>of Hong Kong<br>Home Prospective Students Current Student | s Staff Graduates About Registry                           |                                           |                                             |
|-------------------------------------------------------------------------------------------------|------------------------------------------------------------|-------------------------------------------|---------------------------------------------|
| Other Information                                                                               | Academic Calendar                                          |                                           |                                             |
| Application Form for Add/Drop Summer Courses                                                    | Student Handbook                                           | Special Educational Needs (SEN)           | Double Registration                         |
| FAQs                                                                                            | University Calendar                                        | About SEN                                 | Grievance Guidelines                        |
|                                                                                                 |                                                            | Assessment Accommodations                 | Language Policy                             |
| Examination                                                                                     | Undergraduate Curriculum                                   | Support Services                          | Senior Year Students                        |
| General Information                                                                             | Undergraduate Curriculum for 2018/19 cohort and            |                                           | Tuition Fee                                 |
| Examination Timetables                                                                          | before                                                     | Useful Information                        | FAQ                                         |
| Grade Release Schedule                                                                          | Undergraduate Curriculum from 2019/20 to 2022/23<br>cohort | Bad Weather Arrangement                   |                                             |
| Students with Special Educational Needs                                                         | Undergraduate Curriculum for 2023/24 cobort                | Gist of Messages on Learning and Teaching | Non-local Student Matters                   |
| FAQ                                                                                             | Undergraduate Curriculum for 2023/24 cohort                | Visa Extension for Non Local Students     | Definitions of Local and Non-local Students |
|                                                                                                 |                                                            |                                           | Non-local Student Support Services          |
| Useful Forms                                                                                    |                                                            |                                           | Tuition Fees and Other Fees                 |

#### Useful Forms

General Study Related

-

▼ A Login Search Q

第二步

Visa Application and Extension

Important notes upon arriving EdUHK

Visa Management System

Academic Advising Course Registration Counselling Services Preparation for Graduation Career Development Bad Weather Arrangement

如你的签证已经过期,你可以在教务处网页(https://www.eduhk.hk/re/index.html)找到学生签证管理系统

## 3. 学生签证管理系统网址

# 你可以透过以下网址登入 https://pappl.eduhk.hk/VMS/login

# 学生签证管理系统登入

## 假如你的签证尚未到期

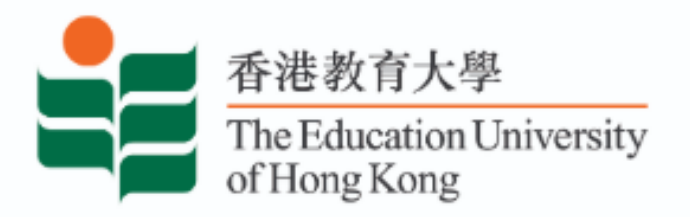

## **VISA MANAGEMENT SYSTEM**

**& Login with EdUHK Network Account** 

-请选择以学生账户登录

Login without EdUHK Network Account (Student Only)

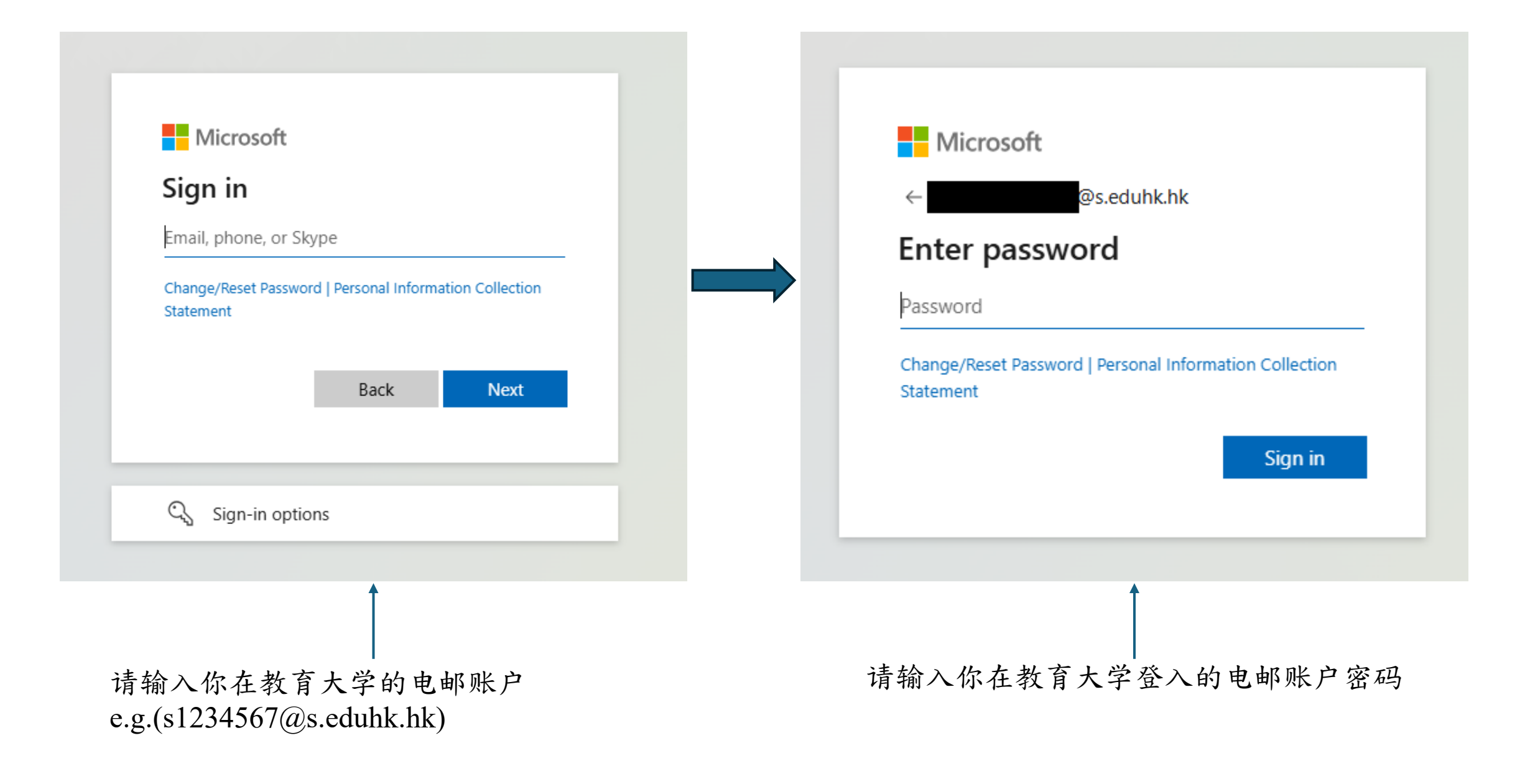

## 假如你的簽證已經到期

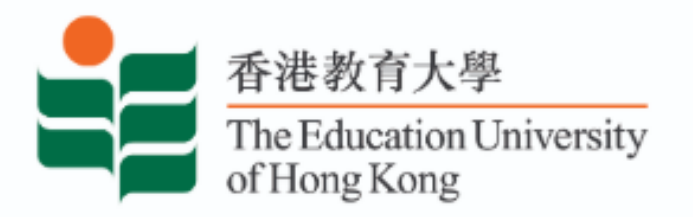

## **VISA MANAGEMENT SYSTEM**

**& Login with EdUHK Network Account** 

Login without EdUHK Network Account (Student Only) ←

-请选择以非学生账户登录

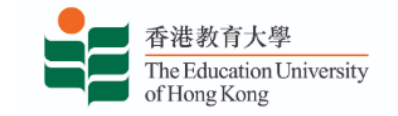

#### **VISA MANAGEMENT SYSTEM**

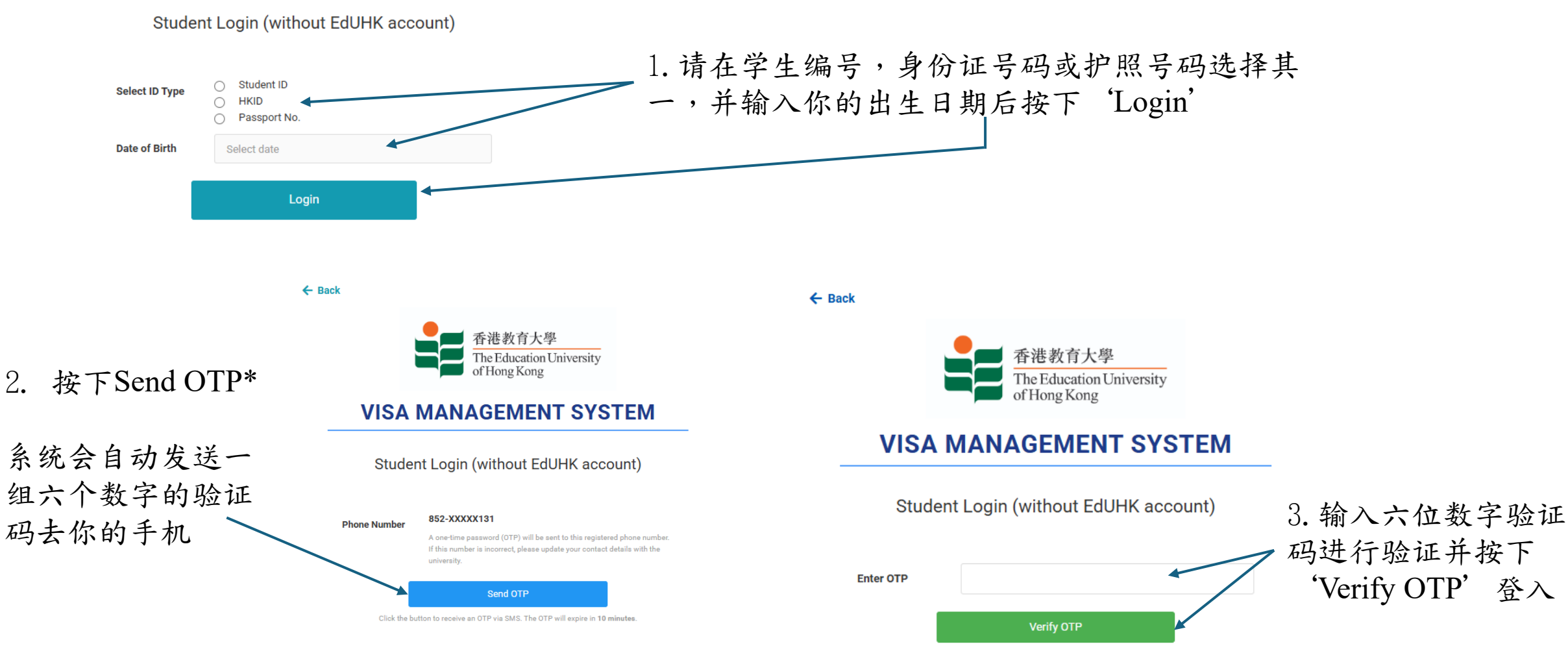

## 请在进入学生签证管理系统前 详细阅读声明

# 请在你已阅读并同意遵守上述 内容后按下白色方格

3. 按下"I Understand"进入系统

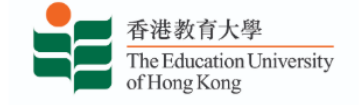

#### **VISA MANAGEMENT SYSTEM**

歡迎來到學生簽證管理系統(VMS)!

同學可於本系統上傳及遞交延長簽證/進入許可文件,包括延長簽證/進入許可通 知書、入境標籤以及"往來港澳通行證」赴香港簽注」(逗留D)。 次**迎来到学生签证管理系统(VMS)!** 

同学可于本系统上传及递交延长签证/进入许可文件,包括延长签证/进入许可通 知书、入境标签以及\*往来港澳通行证「赴香港签注」(逗留D)。

Welcome to the Visa Management System (VMS) for Students! This system allows you to upload and submit your extended visa/entry permit documents including extended visa/entry permit, landing slip and \*Exit-Entry Permit.

\*適用於內地學生 / 适用于内地学生 / applicable to Mainland students

#### <u>重要說明 / 重要说明 / Important Notes</u>

- 同學於上傳及遞交簽證/進入許可文件時,務請提供最新資料。
  同学于上传及邊交签证/进入许可文件时,务请提供最新资料。
  Please ensure that the most up-to-date information is provided when you upload and submit your visa/entry permit documents.
- 2. 根據香港法例第200章《刑事罪行條例》,製作、提交或使用任何虛假文書 (包括偽造文書)均屬嚴重刑事罪行。任何人觸犯與偽造或虛假文書有關的 罪行,一經循公訴程序定罪,可被判處監禁。大學會考慮相關證據,向香港 警方舉報可疑個案。對於在入學前、入學期間及入學後製作、偽造或使用虛 假文書作為入學及任何其他用途的人士,大學亦會保留採取適當的法律行動 的權利。

根据香港法例第200章《刑事罪行条例》,制作、提交或使用任何虚假文书 (包括伪造文书)均属严重刑事罪行。任何人触犯与伪造或虚假文书有关的 罪行,一经借公诉程序定罪,可被判处监禁。之学会考虑相关证据,向香港 警方举报可疑个案。对于在<u>入学前、入学期间及入学后</u>制作、伪造或使用虚 假文书作为入学及任何其他用途的人士,大学亦会保留采取适当的法律行动 的权利。

Making, submitting or using any false instrument (including forged documents) are serious criminal offences under the Crimes Ordinance (Cap. 200 of the laws of Hong Kong). A person committing the offences relating to forgery or false instruments is liable on conviction on indictment to imprisonment. The University shall consider the relevant evidence and report suspicious cases to the Hong Kong Police. The University reserves the right to take appropriate legal actions against persons who make, forge or use a false instrument for admission and any other academic purposes before, during and after the admission process.

#### <u>收集個人資料聲明/收集个人资料声明/Personal Information</u> Collection Statement

- 本系統所收集的資料將用以更新/處理有關學生之簽證狀況,所提供的資料將 會轉存本校之學生紀錄。
- 本系统所收集的资料将用以更新/处理有关学生之签证状况,所提供的资料将 会转存本校之学生纪录。

The personal data provided by you on this system will be used for the purpose of updating/processing your visa/entry permit status and will be transferred to the student record system of the University after processing.

- 2. 若學生於本系統內提供的資料不足或不正確,本校可能無法處理有關資料。 若学生于本系統內提供的资料不足或不正确,本校可能无法处理有关资料。 Failure to provide complete and accurate information on this system may result in the University being unable to process the information.
- 3. 本系統所收集的資料絕對保密。如有需要,將會轉交其他行政或教學部門作 考慮或批核用途。

本系统所收集的资料绝对保密。如有需要,将会转交其他行政或教学部门作考虑或批核用途。

Information provided will be treated strictly confidential and may be transferred to other unit(s) within the University for necessary action, where applicable.

4. 非本地生若其學生紀錄有所更改,有關更改如有需要亦會通知/轉交相關政府 部門(例如:香港特別行政區政府入境事務處)。 非本地生若其学生紀录有所更改,有关更改如有需要亦会通知/转交相关政府 部门(例如:香港特別行政区政府入境事务处)。

For non-local students, changes in student record may also be disclosed/transferred to relevant Government bodies, such as the Immigration Department of the Government of the Hong Kong Special Administrative Region, if deemed necessary.

5. 如需在遞交簽證/進入許可文件後查閱或更正個人資料,請聯絡教務處(電 郵:visaext@eduhk.hk)提出書面申請。

如需在递交签证/进入许可文件后查阅或更正个人资料,请联络教务处(电 邮:<u>visaext@eduhk.hk</u>)提出书面申请。

Applications for access to and correction of personal data after submitting the visa/entry permit documents should be made by writing to Registry by email to <u>visaext@edulk.hk</u>.

6. 本校的「私隱政策聲明」可見於 https://www.eduhk.hk/main/privacy-

<u>policy</u> 本校的「私隐政策声明」可见于 <u>https://www.eduhk.hk/main/privacy-</u> policy/。

The University's Privacy Policy Statement (PPS) can be accessed at https://www.eduhk.hk/main/privacy-policy/.

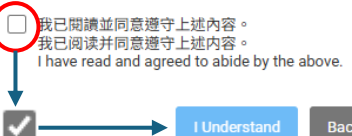

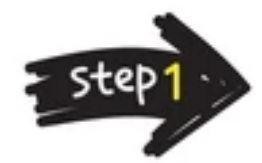

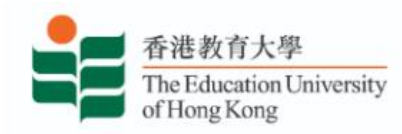

### **VISA MANAGEMENT SYSTEM**

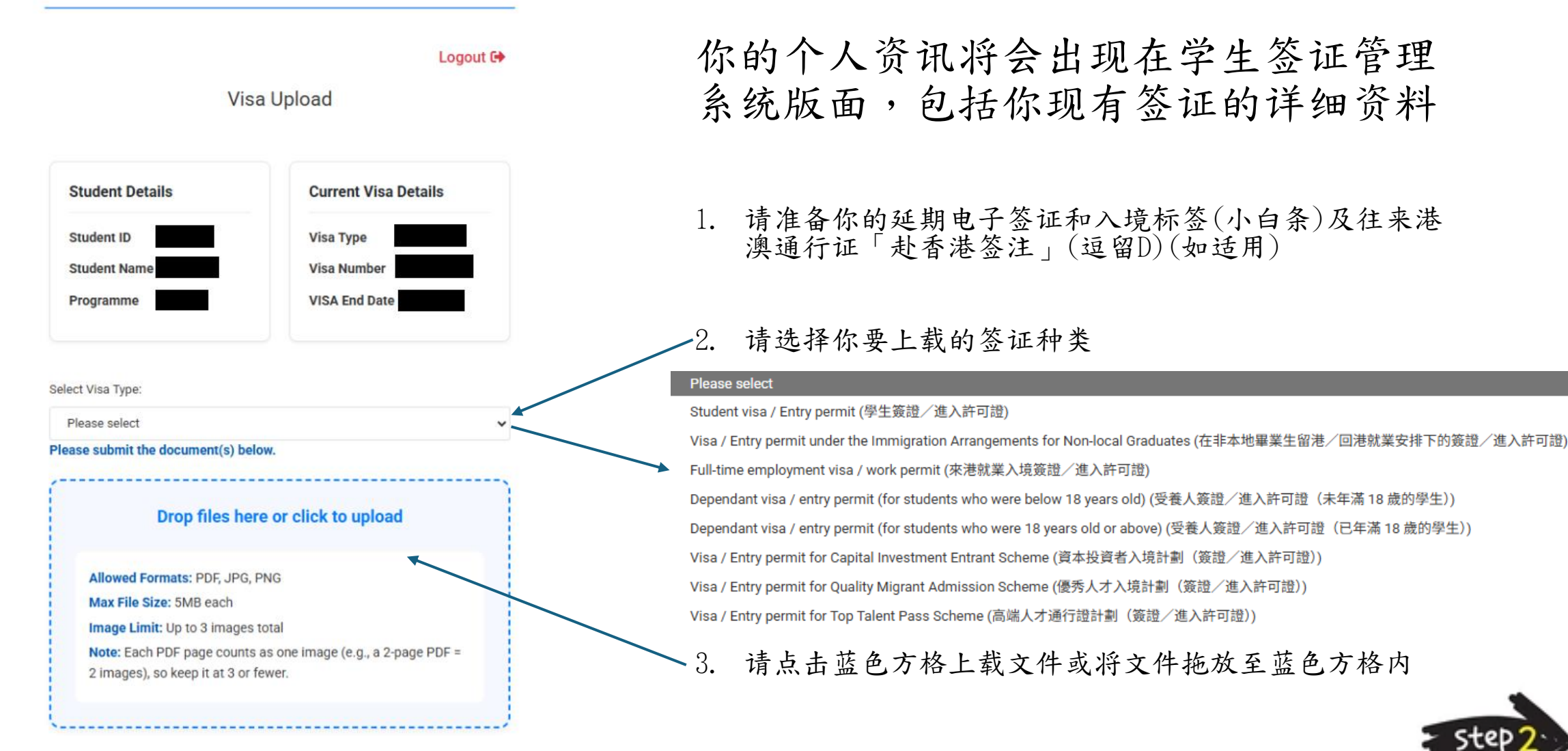

上载失败

如你上载不正确/图像不清晰的文件时,系统将会提示你:

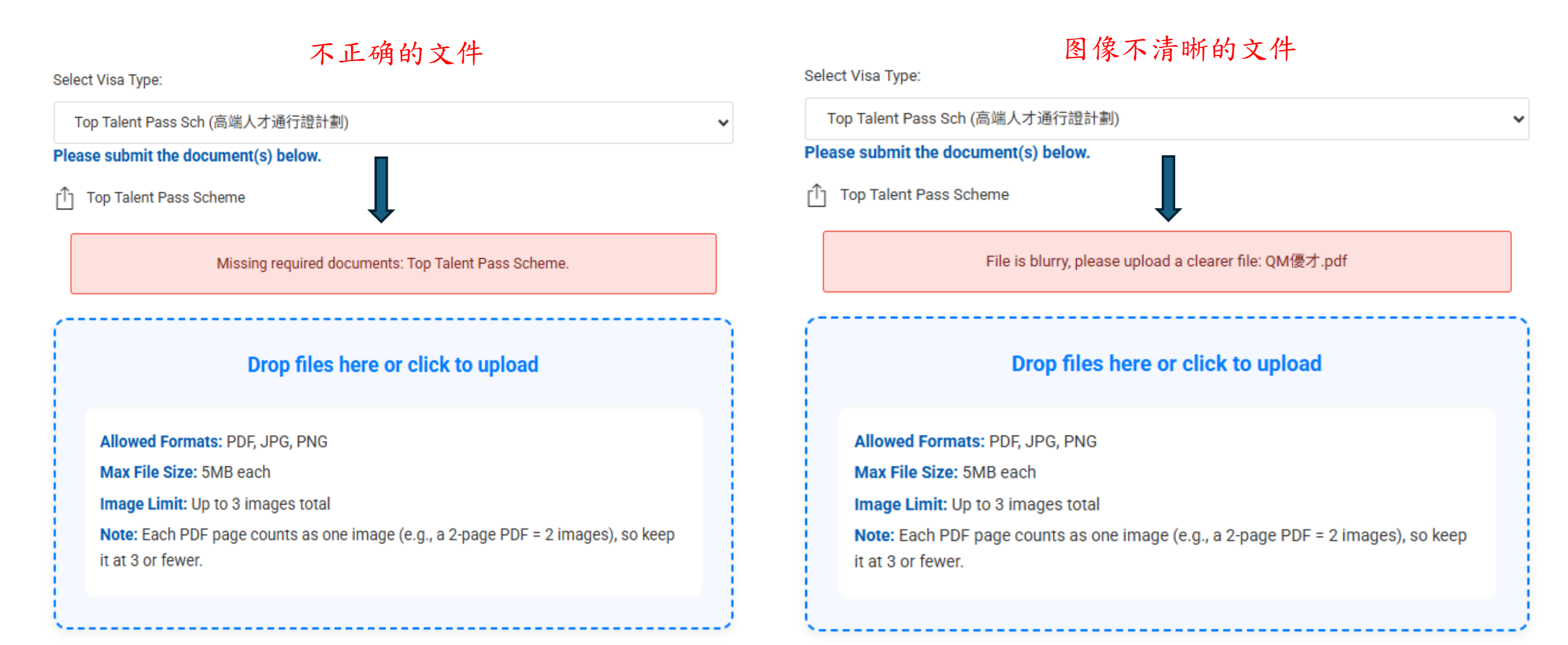

上载成功

- 1. 当方格转为绿色的时候代表你的文件已成功上 载
- 2. 已成功上载的文件会在这里显示
- 3. 请确认资料正确
- 4. 如你要继续修改或重新上载你的文件,请点击 "Save as Draft"以保存你当前已上载的文件

Success Saved successfully Note: Your data has been saved as a draft but not submitted. Please click 'Submit and Save' to complete the submission

5. 如你确认所有资料正确,请点击递交并储存 "Submit and Save" 后进入下一页

| Top Talent Pass Scheme  LS                                                                                                    | 内地同学必须同时递交往来港澳通<br>行证「赴香港签注」(逗留D) (EEP) |
|----------------------------------------------------------------------------------------------------|-----------------------------------------|
| Drop files here or click to upload                                                                                                    |                                         |
| Allowed Formats: PDF, JPG, PNG<br>Max File Size: 5MB each<br>Image Limit: Up to 3 images total<br>Note: Each PDF page counts as one image (e.g., a 2-page<br>2 images), so keep it at 3 or fewer. | e PDF =                                 |
|                                                                                                    | ^                                       |
| Please check if the submitted visa da correct:                                                                                                    | ata is                                  |
| Student Name:                                                                                                    |                                         |
| Institution Name:                                                                                                    |                                         |
| THE EDUCATION UNIVERSITY OF HONG KONG                                                                                                    |                                         |
| Visa End Date:                                                                                                    |                                         |
|                                                                                                    |                                         |
| Visa Number:                                                                                                    |                                         |
|                                                                                                    | •                                       |
| Save as Draft Submit and S                                                                                                    | save step3.                             |
|                                                                                                    |                                         |

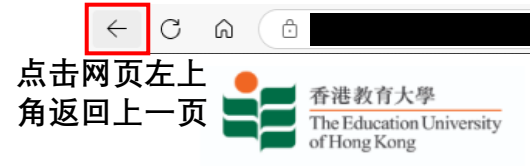

#### VISA MANAGEMENT SYSTEM

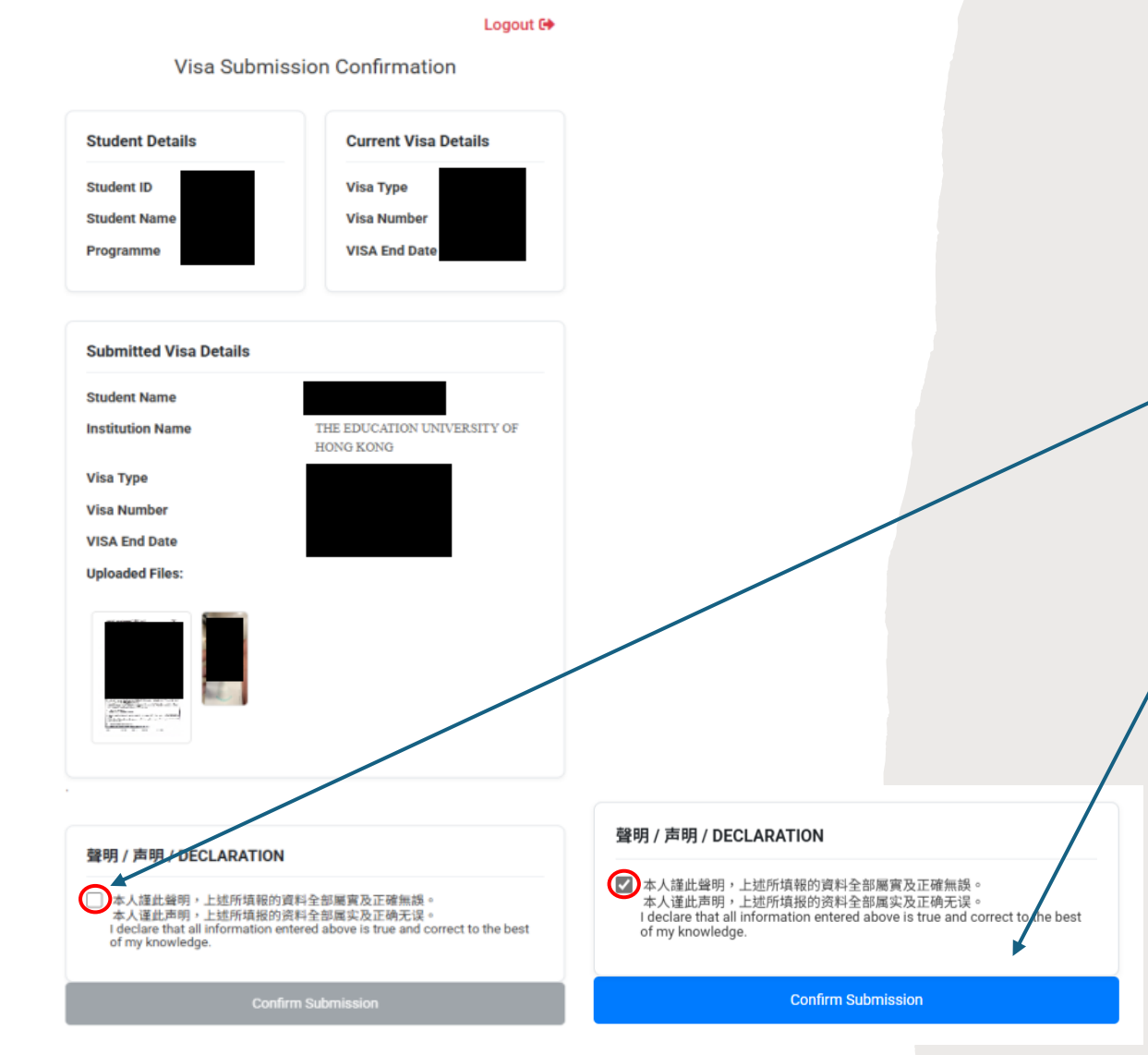

确认页面

A 🗘

🤅 👍 🙎

...

- 请再次确认所有在学生签证管理系统上显示 的资料完全正确
- 2. 阅读声明并点击白色方格
- 3. 点击"Confirm Submission"以确认递交
- 如你提交的文件有问题, 系统会发送一封通 知电邮到你的学生电邮,要求你重新提交你 的延期电子签证

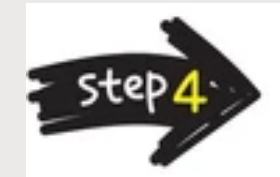